# LOGIN WITH DEALER ADMIN

1. Login with Dealer Admin.

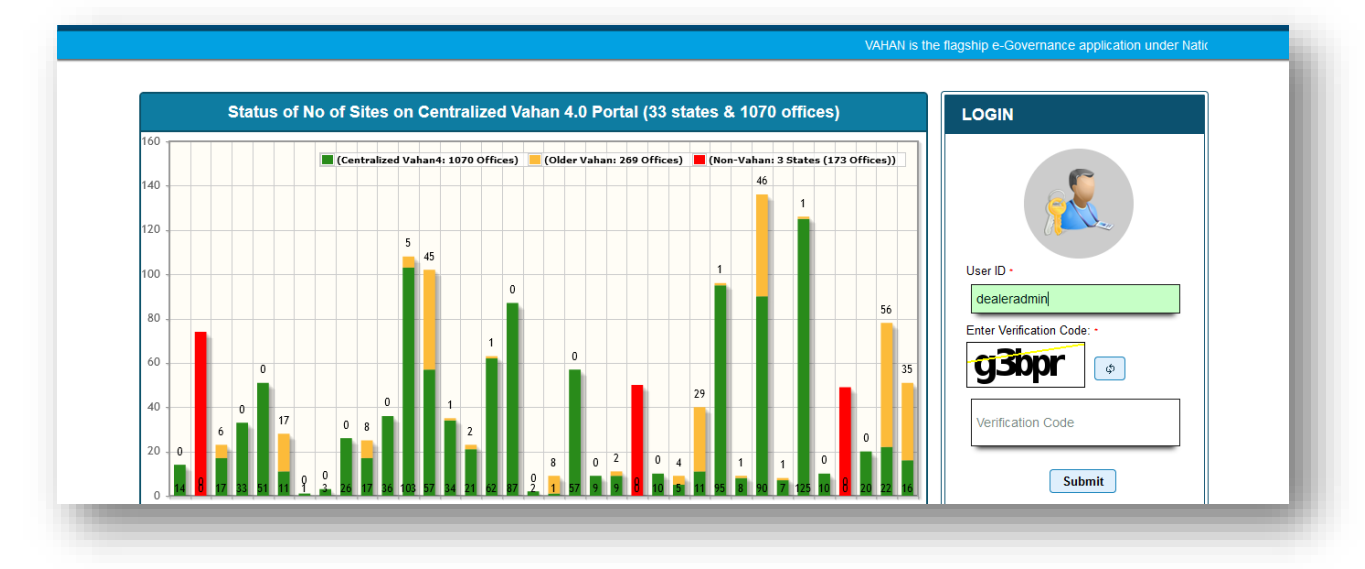

Update signature of Dealer , which is to be printed on RC

|       |                      |                | USER MANAGEMENT                                                                   |
|-------|----------------------|----------------|-----------------------------------------------------------------------------------|
|       | User List            |                | User Registration Form                                                            |
| Sr.No | User ID              | Modify         | You Want to Reset Password.                                                       |
| 1     | CISCO(pb65vbhagat)   |                | Assign Office - User Name -                                                       |
| 2     | MANGA(pb65vd)        | ~              | User Category · Email ID ·                                                        |
| 3     | TOYOTA(pb65vtoyota)  |                | Dealer Staff abc@gmail.com                                                        |
| 4     | SUKH1(pb65vford)     | Aadhar success | fully Verified, with the User Name w Proceed to Save User after fill all details. |
| 5     | BHAGAT(pb65vbhagat2) |                | puosvunagai                                                                       |
|       | II I I               |                | Click here to Validate Aadhar                                                     |
|       |                      |                | + Upload Signature                                                                |

2. Create/Modify user to Validate adhaar for office staff

| et Assigned Office & Action  ct Assigned Office :  HIBZADA AJIT SINGH NAGAR RTA  ct Action:  HEATE/MODIFY USER  REATE/MODIFY USER | Get Pending Work <ul> <li>Application No</li> <li>Pending Appls Last 2 Days</li> <li>Application No:</li> <li>Part 1 (First Six Chars)</li> <li>PB2207</li> <li>Get Pending Work</li> <li>Pull Back Application</li> </ul> |
|----------------------------------------------------------------------------------------------------|----------------------------------------------------------------------------------------------------|
|----------------------------------------------------------------------------------------------------|----------------------------------------------------------------------------------------------------|

Select Validate option and Enter Aadhaar number

| Br.No     User ID     Modify     You Want to Reset Password.       1     CISCO(pb65/vbhagat) <ul> <li>Asign Office -</li> <li>SELECT.</li> <li>CISCO</li> <li>User Name -</li> <li>SELECT.</li> <li>User Category -</li> <li>Email D -</li> <li>Dealer Staff</li> <li>BHAGAT(pb65/vbragat2)</li> <li>Image: Staff</li> <li>BHAGAT(pb65/vbhagat2)</li> <li>Image: Staff</li> <li>User ID -</li> <li>Dealer Staff</li> <li>BHAGAT(pb65/vbhagat2)</li> <li>Image: Staff</li> <li>User ID -</li> <li>Dealer Staff</li> <li>BHAGAT(pb65/vbhagat2)</li> <li>Image: Staff</li> <li>Image: Staff</li> <li>Image: St</li></ul>                                                                                                    |       | User List            |          | User Registration Form                 |                               |
|----------------------------------------------------------------------------------------------------|-------|----------------------|----------|----------------------------------------|-------------------------------|
| 1       CISCO(pb55vbhagat) <ul> <li>Assign Office •</li> <li>User Name •</li> <li>CISCO</li> <li>MANGA(pb65vd)</li> <li>Image: Cisco Constraints</li> <li>SUKH1(pb65vbroyta)</li> <li>Image: Cisco Constraints</li> <li>SUKH1(pb65vbroyta)</li> <li>Image: Cisco Constraints</li> <li>Cisco Constraints</li> <li>Cisco Constraints</li></ul>                                                                                                    | Sr.No | User ID              | Modify   |                                        | You Want to Reset Password.   |
| 2 MANGA(pb65vd)   3 TOYOTA(pb65vdoyota)   4 SUKH1(pb65vdoyota)   5 BHAGAT(pb65vbhagat2)     • •     • •     • •     • •     • •     • •     • •     • •     • •     • •     • •     • •     • •     • •     • •     • •     • •     • •     • •     • •     • •     • •     • •     • •     • •     • •     • •     • •     • •     • •    •     • •     • • </td <td>1</td> <td>CISCO(pb65vbhagat)</td> <td>· · ·</td> <td>Assign Office •</td> <td>User Name •</td>                                                                                                    | 1     | CISCO(pb65vbhagat)   | · · ·    | Assign Office •                        | User Name •                   |
| 2     MANGA(pb65vd)     Image: Constraint of the second second se |       |                      |          | SELECT                                 | CISCO                         |
| 3     TOYOTA(pb65/voyota)     Image: staff     Image: staff     Image                                                                                                    | 2     | MANGA(pb65vd)        |          | User Category •                        | Email ID •                    |
| 3     TOYOTA(pb65voyota)     ✓       4     SUKH1(pb65vford)     ✓       5     BHAGAT(pb65vbhagat2)     ✓       Image: Superstand Superstand Supersta                                                                                                    |       |                      |          | Dealer Staff                           | abc@gmail.com                 |
| 4     SUKH1(pb65/vord)     ✓       5     BHAGAT(pb65/vbagat2)     ✓       ••••••••••••••••••••••••••••••••••••                                                                                                    | 3     | TOYOTA(pb65vtoyota)  | <i>•</i> | Designation -                          | Mobile No •                   |
| 4     SUKH (pboowld)     Image: Constraint of the second second s |       | 011/01/05/500        |          | Dealer Staff                           | * 8146679954                  |
| 5 BHAGAT(pb65vbhagat2)                                                                                                    | 4     | SOKITI(poosviora)    |          | User ID •                              | Office Phone                  |
| Image: Click here to Validate Aadhar       Image: Vullet in the image: Click here to Validate Aadhar       Image: Vullet in the image: Click here to Validate Aadhar       Image: Click here to Validate Aadhar       Image: Click here to Validate Aadhar       Image: Click here to Validate Aadhar       Image: Click here to Validate Aadhar       Image: Click here to Validate Aadhar                                                                                                    | 5     | BHAGAT(pb65vbhagat2) |          | pb65vbhagat                            |                               |
| + Upload Signature                                                                                                    |       | II (II )             | > >I     |                                        | Click here to Validate Aadhar |
|                                                                                                    |       |                      |          | Upload Signature      Remove Signature | Calerina                      |
|                                                                                                    |       |                      |          |                                        |                               |

## 3. Enter Adhaar of the office staff

|       | User List            |                                                            | User Registration Form                                                                                                    |  |  |
|-------|----------------------|------------------------------------------------------------|----------------------------------------------------------------------------------------------------|--|--|
| Sr.No | User ID              | Modify                                                     | You Want to Reset Password.                                                                                                    |  |  |
| 1     | CISCO(pb65vbhagat)   |                                                            | Assign Office - User Name -                                                                                                    |  |  |
| 2     | MANGA(pb65vd)        | Validate Aadhaa                                            | ar Number ×                                                                                                    |  |  |
| 3     | TOYOTA(pb65vtoyota)  |                                                            |                                                                                                    |  |  |
| 4     | SUKH1(pb65vford)     | I hereby state<br>and consent to pr                        | that I have no objection in authenticating myself with Aadhaar based authentication system oiding my Aadhaar number and One Time Pin (OTP) data for Aadhaar based authentication for                                                 |  |  |
| 5     | BHAGAT(pb65vbhagat2) | the purposes of a<br>security and confi<br>authentication. | the purposes of availing of the RC related Senices. I understand that the Transport Department shall ensure<br>security and confidentiality of my personal identity data provided for the purpose of Aadhaar based<br>authentication |  |  |
| _     | ia (al 1) i>         |                                                            | Send OTP alidate Aadhar                                                                                                    |  |  |
|       |                      | _                                                          | Hupload Signature                                                                                                    |  |  |

|       | User List            |                                                           | User Registration Form                                                                                                    |                                                                                                    |  |
|-------|----------------------|-----------------------------------------------------------|----------------------------------------------------------------------------------------------------|----------------------------------------------------------------------------------------------------|--|
| 6r.No | User ID              | Modify                                                    |                                                                                                    | You Want to Reset Password.                                                                              |  |
| 1     | CISCO(pb65vbhagat)   |                                                           | Assign Office -                                                                                                    | User Name -                                                                                              |  |
| 2     | MANGA(pb65vd)        | Validate Aadhaa                                           | ar Number                                                                                                    | ×                                                                                                    |  |
| 3     | TOYOTA(pb65vtoyota)  |                                                           |                                                                                                    | 0001/ VID -                                                                                              |  |
| 4     | SUKH1(pb65vford)     | ✓ I hereby state<br>and consent to pr                     | that I have no objection in authenticating<br>roviding my Aadhaar number and One Time                                                                                                    | g myself with Aadhaar based authentication system me Pin (OTP) data for Aadhaar based authentication for |  |
| 5     | BHAGAT(pb65vbhagat2) | the purposes of a<br>security and confi<br>authentication | the purposes of availing of the RC related Services. I understand that the Transport Department shall ensure<br>security and confidentiality of my personal identity data provided for the purpose of Aadhaar based |                                                                                                    |  |
|       | H (4 1 )>            |                                                           | Send C                                                                                                    | OTP alidate Aadhar                                                                                       |  |
|       |                      | _                                                         | + Upload Signature  Remove Signature                                                                                                    | - Bacqueras                                                                                              |  |

## Enter OTP and validate

|       | User List            |                                                             | User Registration Form                                                                                                    |                                                                                  |                |
|-------|----------------------|-------------------------------------------------------------|----------------------------------------------------------------------------------------------------|----------------------------------------------------------------------------------|----------------|
| Sr.No | User ID              | Modify                                                      | Modify You Want to Reset Password.                                                                                                    |                                                                                  |                |
| 1     | CISCO(pb65vbhagat)   |                                                             | Assign Office •                                                                                                    | User Name +                                                                      |                |
| 2     | MANGA(nb65vd)        | Validate Aadhaa                                             | ar Number                                                                                                    | ×                                                                                |                |
| -     | (100 (100 sta)       |                                                             | Enter Aadhaar Number / VID •                                                                                                    |                                                                                  |                |
| 3     | TOYOTA(pb65vtoyota)  |                                                             | •••••                                                                                                    | •                                                                                |                |
| 4     | SUKH1(pb65vford)     | ✓ I hereby state<br>and consent to pre-                     | that I have no objection in authenticating myself with<br>oviding my Aadhaar number and One Time Pin (OTP)                                                                                                    | Aadhaar based authentication system<br>data for Aadhaar based authentication for |                |
| 5     | BHAGAT(pb65vbhagat2) | the purposes of av<br>security and confi-<br>authentication | the purposes of availing of the RC related Senices. I understand that the Transport Department shall ensure security and confidentiality of my personal identity data provided for the purpose of Aadhaar based |                                                                                  |                |
|       | I4 <4 1 P>           | One Time Passw                                              | vord (OTP) has been successfully sent to your reg<br>Enter the OTP -                                                                                                    | istered Aadhaar Mobile Number                                                    | alidate Aadhar |
|       |                      |                                                             | 773887<br>Validate Aadhaar OTP                                                                                                    |                                                                                  | S              |
|       |                      |                                                             | Remove Signature                                                                                                    |                                                                                  |                |

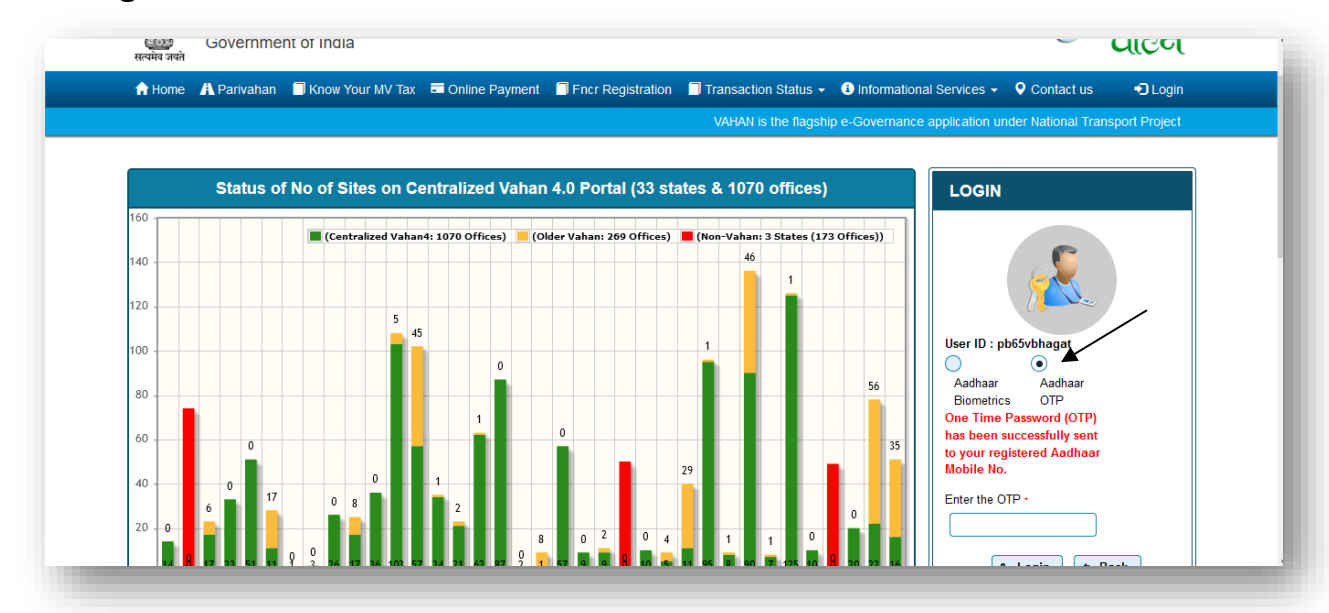

### 4. Now login with Dealer Staff. And select Aadhaar OTP.

### **Enter OTP and Login**

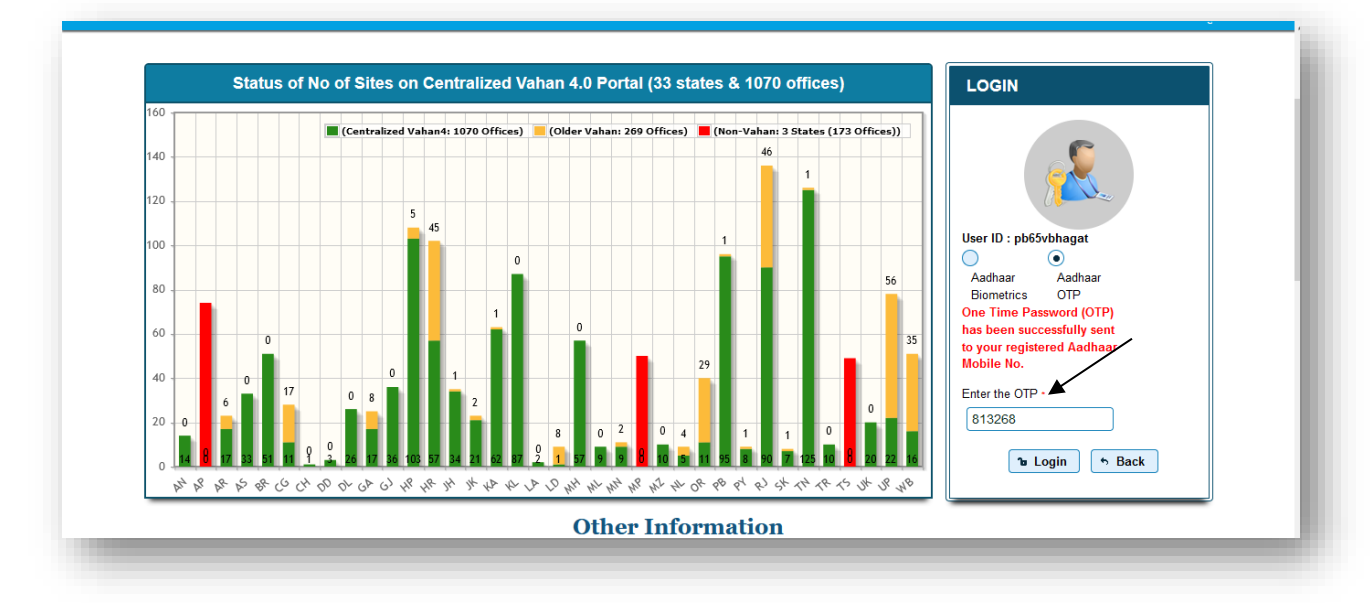

| urrent Running Registration No:                                                                     |                                                                                                    |
|----------------------------------------------------------------------------------------------------|----------------------------------------------------------------------------------------------------|
| ade Certificate Details:<br>/ehicle No PB65AY9923 generated against Application No PB22070500793680 |                                                                                                    |
| elect Assigned Office & Action                                                                      | Get Pending Work                                                                                                    |
| elect Assigned Office: Abohar SDM elect Action: Account Statement Show Form                         | Application No     Old Software Appl No     Registration No     Pending Applications     Application No:     Part 1 (First Six Chars)     Part 2 (Next Ten Chars)     PB2207     Get Pending Work     Pull Back Application |